令和6年5月30日

### お知らせ

| 担  | 当  | 課 | : | 土木剖    | 3防災砂防課  |
|----|----|---|---|--------|---------|
| 担  | 当  | 者 | : | 宮本、    | 德田      |
| 内約 | 線霍 | 号 | : | 4298、  | 4303    |
| 直  | 通番 | 号 | : | 086-22 | 26-7482 |

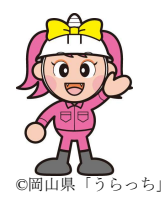

## 「日頃の備え」と「早めの避難」 土砂災害防止月間に合わせて呼びかけ

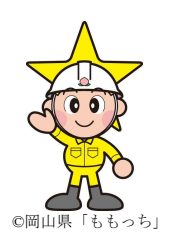

土砂災害防止月間(6月1日~6月30日)に合わせて、県では、県民の皆様に、「日頃の備え」と「早めの避難」の大切さを知っていただくため、次のとおり啓発活動を実施します。また、周囲の危険性を視覚的に手軽に認識できるよう AR 技術を活用し、スマートフォンのカメラ映像上に土砂災害警戒区域等を表示するシステムの運用を5月21日から開始しています。

記

#### 1 街頭啓発

 (1)実施日等
 ①6月3日(月) 7:45~ JR岡山駅東口駅前広場付近にて 備前県民局建設部、岡山市、岡山県砂防ボランティア協会が実施
 ②6月4日(火) 7:45~ JR倉敷駅2階改札口付近にて 備中県民局建設部、倉敷市、岡山県砂防ボランティア協会が実施
 ③6月5日(水) 10:00~ イオン津山建物出入口付近にて 美作県民局建設部、津山市、鏡野町、久米南町、美咲町、 岡山県砂防ボランティア協会が実施

(2) 啓発方法 啓発用うちわを配布

#### 2 懸垂幕の掲出

- (1) 揭出期間 6月1日(土)~6月30日(日)
- (2) 揭出場所 本庁(県庁舎)
- (3) 掲出内容 「日頃の備え」と「早めの避難」の周知

#### 3 土砂災害防止に関する絵画・作文の募集

- (1)募集対象 県内の小・中学校生徒
- (2)募集期間 6月1日(土)~9月15日(日)
- (3) 応募方法 各小・中学校を通じて、岡山県土木部防災砂防課へ作品を送付
- (4)その他 詳細は、土木部防災砂防課ホームページ
  【令和6年度「土砂災害防止に関する絵画・作文」募集要領】
  をご覧ください。

## ミェタロウ MIETAROU ~ARで土砂災害警戒区域等を見て確認~

# MIETAROUとは

岡山県では、AR<sup>※</sup>技術を活用し、スマートフォンのカメラ映像上に土砂災害警戒区域等を表 示する機能を追加しました。

従来の地図やGISによる情報提供に比べると、スマートフォンのカメラ映像上で現在地の土砂 災害リスクを確認できるため、周囲の危険性を手軽に認識できるようになります。 ※Augmented Reality:現実世界の情報にデジタル情報を合成し、視覚的に現実世界を拡張する技術

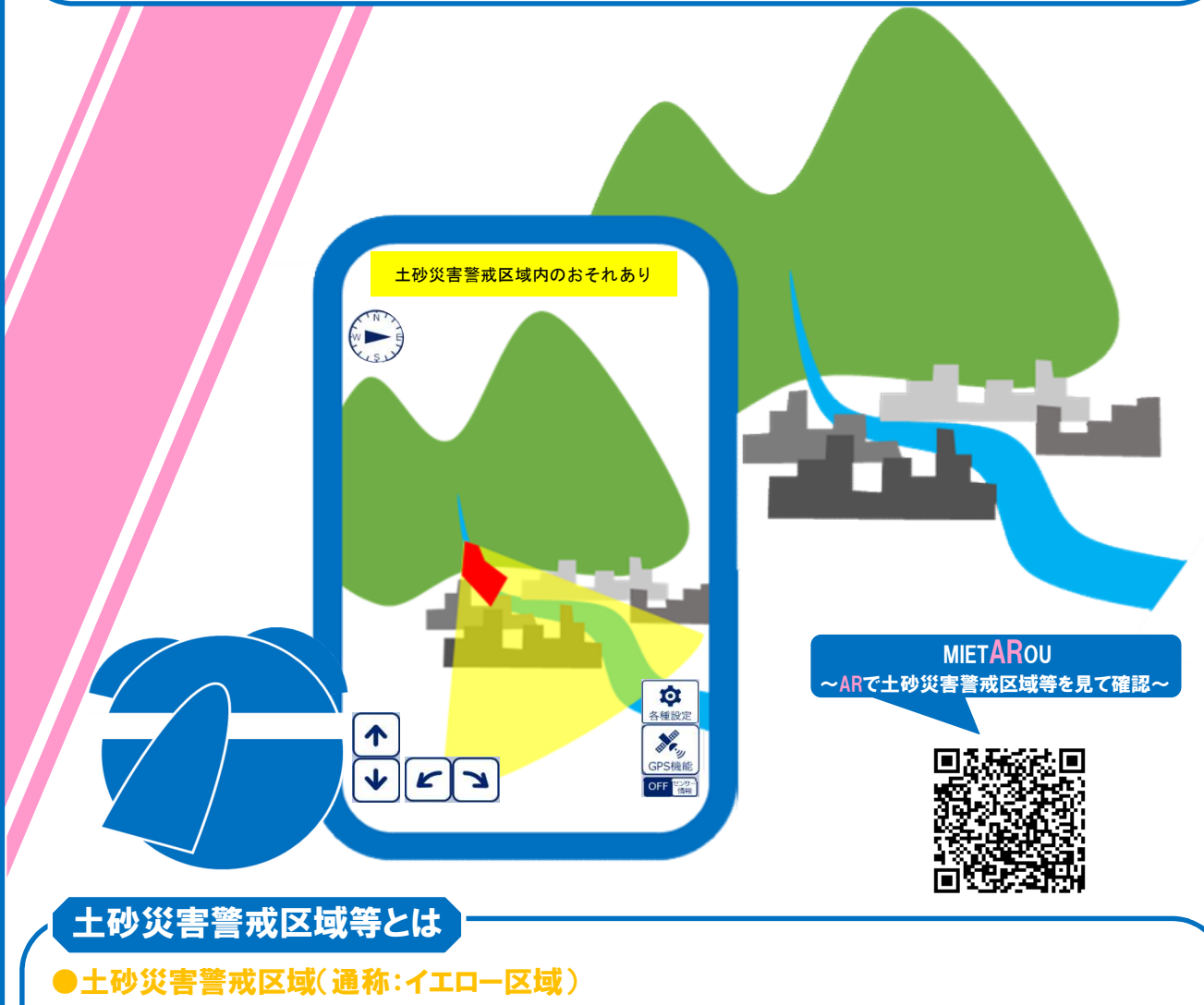

土砂災害が起こった際に、みなさんの命又は身体に危害が生ずるおそれがある区域 ●土砂災害特別警戒区域(通称:レッド区域) 土砂災害が起こった際に、建物等に損壊が生じ、みなさんの命又は身体に<u>著しい</u>危害が 生ずるおそれのある区域

※上記区域に該当しない場所でも土砂災害は発生する可能性があります。 日頃からどこが危ないか、どこにどうやって避難するかを確認しておくようにしましょう。

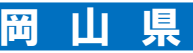

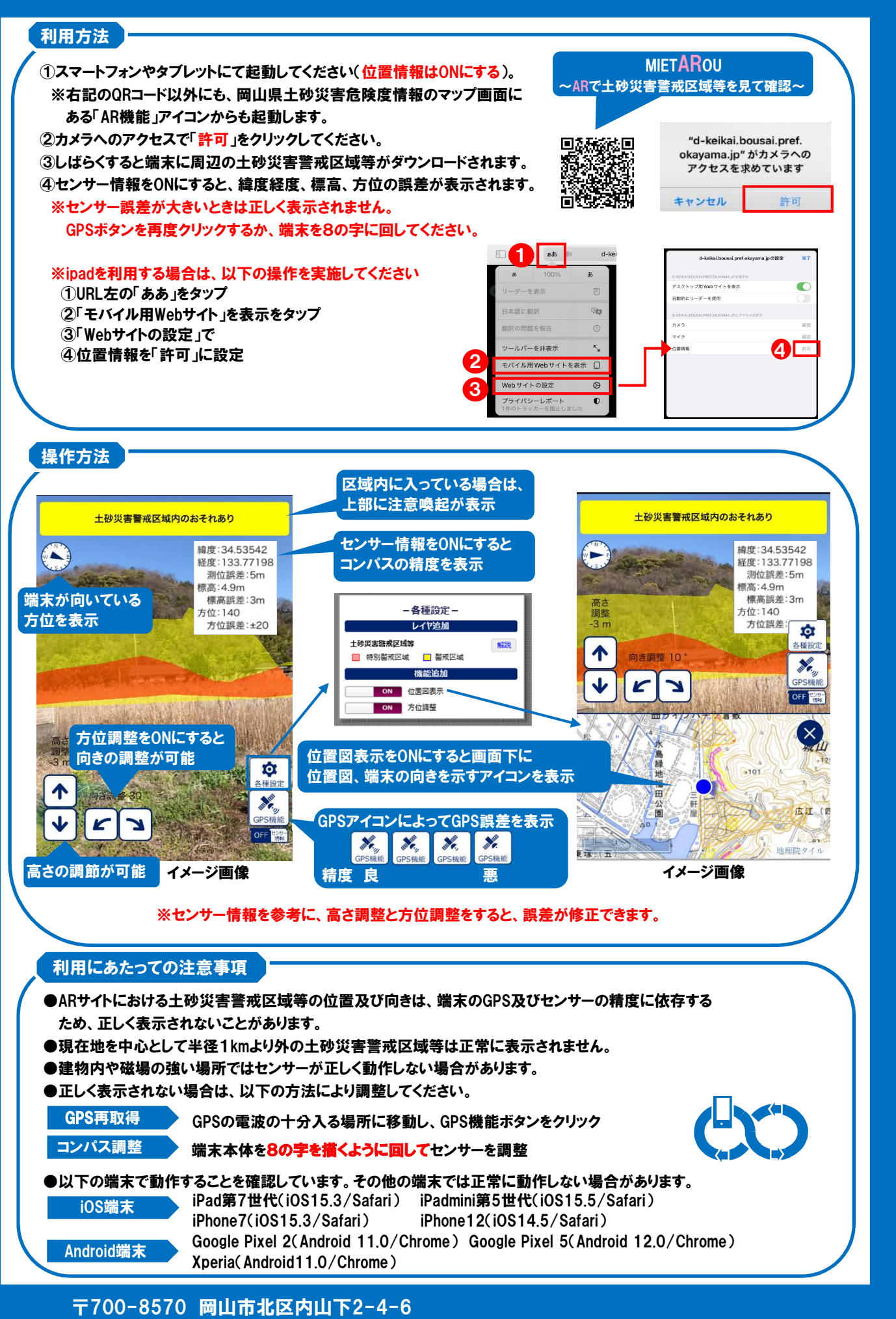

岡山県土木部防災砂防課 TEL:086-226-7482 E-Mail:bosaisabo@pref.okayama.lg.jp